# Money Dropper: Drop Money Like It's Hot

# Leaked by CaptainCrunch

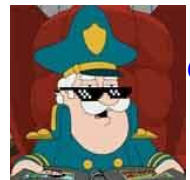

deal with it.

Today \$25.50 Yesterday \$12.00

-> after one hour of work [FROM A CUSTOMER]

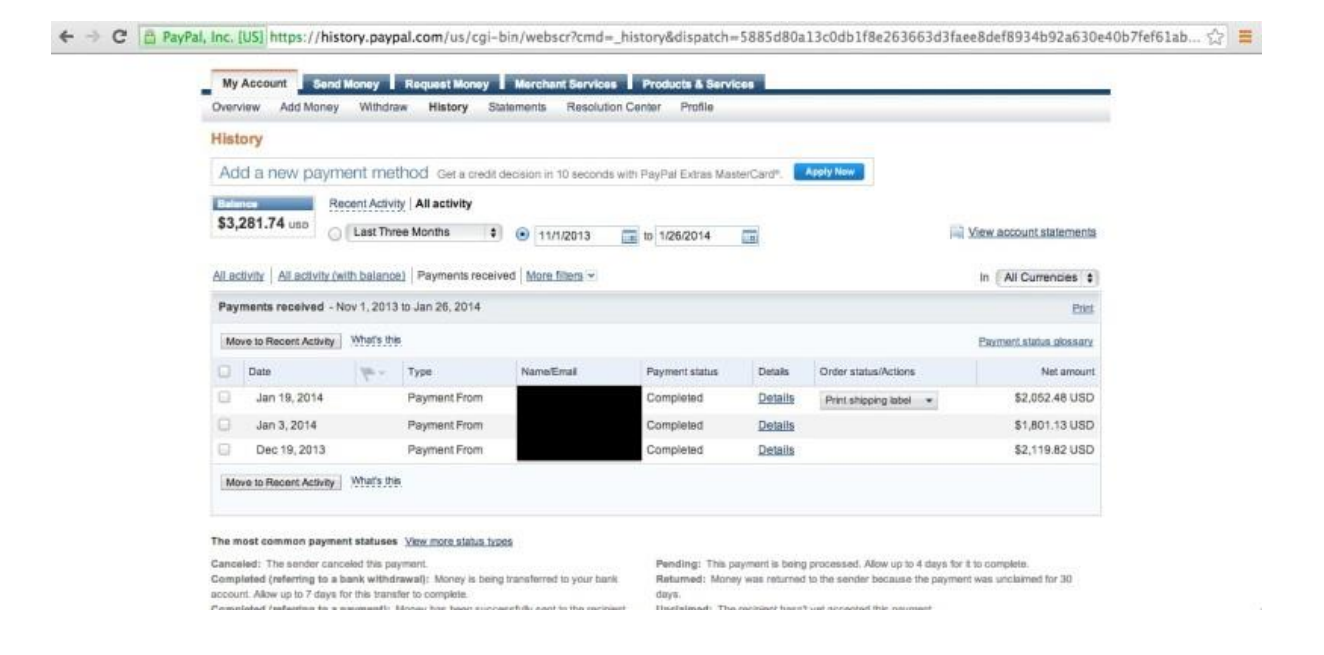

Once you have set everything up and you follow my schedule, you can earn \$150+ per day!

### **Table of contents:**

| Front Page        | 1  |
|-------------------|----|
| Table of contents | 1  |
| Terms of Service  | 2  |
| Introduction      | 2  |
| Quick overview    | 2  |
| What do you need  | 3  |
| Getting started   | 3  |
| Method            | 7  |
| An important note | 10 |
| Conclusion        | 10 |
|                   |    |

# **Terms of Service**

- 1. You are not allowed to resell this eBook.
- 2. You are not allowed to leak this eBook.
- 3. You are not allowed to discuss methods stated in this eBook with others.
- 4. There are no refunds available with the only exception if you have bought the refund version of this eBook and you have tried the method for at least a week and you show me (Kipcorn) proof.
- 5. I have the right to change the terms of service any time I want.

# Introduction

Hello and welcome to Money Dropper, the best method to earn you some quick and easy cash! This method is guaranteed to work if you follow this eBook step by step! My customers have earned more than 30 dollars within an hour and I myself have made more than 4000\$ in one month doing this. Since this is unsaturatable and working I thought I would spread the love and give you guys an opportunity to earn some money as well! The best part about this method is that you can choose yourself how much you want to earn. Some people say time is money, and that's exactly what you do with method. If you invest a lot of time into this you can earn a lot. The best way to approach this method is to do it at least one hour per day to make it more legitimate, but don't worry if you miss one day!

# **Quick overview**

I will give you a broad and quick overview of what we are going to do exactly, the full method is described below with full details and pictures! What we are going to do is sign up to an adult PPL program. If you are thinking "OMG, not this CPA shit again", you're wrong. We don't have to wait and hope that someone fills out an offer. The method we are using is a simple sign-up lead.

The only thing that you need to do is fill in an email address and a nickname. You then need to verify that email address and you're done. We are going to use a VPN for this, which is a paid one. You will earn your money back within an hour, I promise! All that is left is traffic to make it look more legitimate. We are using a traffic exchange program for that, if you want to invest to get more hits on there that is possible, but I did it without the investment.

# What do you need

We need a couple of things for this to work.

**A VPN** which can change the IP address you are using very quickly. The best one I found is HideMyAss. If you buy one month it is \$11,52. This may seem like a lot but you will make that money back within half an hour. A link to HideMyAss is here: <u>http://new.hidemyass.com/pricing</u>

**An account on CrakRevenue.** This is the PPL website we are going to use. If you sign up under my affiliate link you will have a higher chance to be accepted. It is completely fine with me if you do not want to do that. <u>http://www.crakrevenue.com/?referer=1262481</u> | <u>http://www.crakrevenue.com/</u>

**An account on 10khits.** This is the traffic exchange website that we are going to use. I have tried other websites, such as Hitleap, but they are banning people because they don't allow adult content. 10khits doesn't allow it either but you can easily go around that. <u>http://www.10khits.com/</u>

A free website and a .tk account. We will make a simple website (all the files included) to get accepted into 10khits. Once we are accepted we will change the .tk address to the CrakRevenue page. <u>http://www.000webhost.com/order.php</u> | <u>http://my.dot.tk/cgi-bin/login01.taloha</u>

As you can see we only need an investment of \$11,52. This is really low compared to what we are going to make.

# **Getting started**

#### Step 1.

We are going to start with making an account on CrakRevenue. Head over to their website (<u>http://www.crakrevenue.com/?referer=1262481</u>) and click on Apply Now at the top of the page. You will be greeted with this page:

|                       | <ul> <li>Please fill out the information be</li> </ul> | elow            |
|-----------------------|--------------------------------------------------------|-----------------|
|                       | Your Email address                                     |                 |
| Big Traffic           | Choose a username                                      |                 |
| <b>Bigger Payouts</b> | Choose a password                                      |                 |
| Big Business          | Confirm your password                                  |                 |
| WE'VE GOT IT ALL.     | many                                                   |                 |
| <b>L</b>              | Type the text                                          | Privacy & Terms |
|                       | SIGN-UP & START MAKING                                 | MONEY           |

Fill in all the details and click on 'sign-up & start making money'. An email will be sent to the email address you filled in. Click on the link that you can find in that email and you will see this page:

| Security Question | Security Question                                             |
|-------------------|---------------------------------------------------------------|
| Security answer   |                                                               |
|                   | If you dont have a company , please write your personal info. |
| Company Name      |                                                               |
| Website           |                                                               |
| First Name        |                                                               |
| Last Name         |                                                               |
| Address           |                                                               |
|                   |                                                               |
| City              |                                                               |
| Zip Code          |                                                               |
| Country           | SELECT Country                                                |

Fill in all the details you can fill in. For Company Name fill in something, it doesn't matter. For Website fill in: 'None'. This worked for me and it should work for you. You will now go to a page where you need to fill in your experience and how you are going to get traffic. Fill out the form exactly like this:

- 1. Media Buying, SEO and Social Network
- 2. English, French, Asian and Other: Dutch
- 3. Click all three boxes
- 4. Fill in 1-5k
- 5. Friend
- 6. Dating, Cams and Video on Demand

In the last box you will need to exaggerate a bit. I have made a mock version of what you should fill in. Don't copy it exactly.

"I have multiple big Facebook pages where adult humor is the main content. I also own the according Twitter and Tumblr pages to it. I also have other methods on gaining a lot of unique hits on the links, if you want to know them more please reach out to me."

You will now see a screen that your application is sent and that you should wait for it to be accepted. This took one business day for me. Once you are accepted fill in your payment details.

If you're accepted go to step 2, if you are not yet accepted go to step 3 for increased productivity.

#### Step 2.

Once you are accepted log in to your account and click on "web offers". It is the second green button from the left.

| PREMIU    | M PERFORMANCE PLATFORM     |                      |                      | Kipcorn / IDC         | WNLOADS INC. (1261093) | <b>S (S) ⊠ (S) (X</b> |
|-----------|----------------------------|----------------------|----------------------|-----------------------|------------------------|-----------------------|
| Dashboard | STATISTICS                 | WEB OFFERS           | MOBILE OFFERS        | GEO-MATIC             | WHALE SCHOOL           | MAKE MORE \$\$        |
|           | Browse detailed statistics | Ad & Marketing tools | Ad & Marketing tools | Automatic Geo Rotator | Learning Center        | Webmaster Referral    |

Scroll down or use the search function on your browser to find "Live Free Fun". Do **not** use the 30% revshare option. Here is a direct link to it. <u>http://www.crakrevenue.com/web\_offers?product\_id=134</u>

| Live Free Fun | Cams - Amateur | LiveFreeFun net is our Streamate co-brand webcam<br>site. Send us your international cam traffic and get an<br>exclusive pay per lead offer. With our competitive rates,<br>you can make more money based on the geo location<br>of your traffic! | \$ 3.00 PPL<br>\$ 1.50 PPL<br>\$ 0.60 PPL | View all | Ad Tools |  |
|---------------|----------------|----------------------------------------------------------------------------------------------------|-------------------------------------------|----------|----------|--|
|               |                |                                                                                                    |                                           |          |          |  |

You will see a page like the picture below. Copy the link which can be found under "Your link code" and save it somewhere where you can quickly access it. From now on I will call this link hyperlinksecure link <sup>©</sup>.

| LIVE FREE FUN                |                                                                                      |                                                                                             |                                                                                                 |  |
|------------------------------|--------------------------------------------------------------------------------------|---------------------------------------------------------------------------------------------|-------------------------------------------------------------------------------------------------|--|
| View this site               | Payout 3.00 PPL                                                                      | Payout 1.50 PPL                                                                             | Payout 0.60 PPL                                                                                 |  |
|                              | (AU)<br>(CA)<br>(CA)<br>(CA)<br>CAN<br>CAN<br>CAN<br>CAN<br>CAN<br>CAN<br>CAN<br>CAN | (DK) Denmark<br>(FR) France<br>(IE) I Ireland<br>(IS) I Iceland<br>(IT) I Italy<br>View all | (BE) Belgium<br>(CH) Switzerland<br>(ES) Spain<br>(FI) += Finland<br>(HK) Hong Kong<br>View all |  |
| Enter your tracker 😮         | Your link code                                                                       |                                                                                             |                                                                                                 |  |
| INSERT TRACKER/CAMPAIGN NAME | http://hyperlinksed                                                                  | ure.com/go/pkCk_bMUS                                                                        | u/DEFAULT                                                                                       |  |

As you can see we will be earning 3\$ for every sign up. Believe me, signing up takes literally 20 seconds. If you have saved the link you can proceed to step 3.

#### Step 3.

We need to grab the direct URL, and not the hyperlinksecure URL. So make sure your parents are away now because we're going to that website with adult content on it. Grab your hyperlinksecure link and go the website. You will see a link that looks like this.

www.livefreefun.net/?AFNO=1-1261093-1261093.204.NL.329.no\_tracker&langchoice={language}& Copy this link and save it somewhere.

Go to <u>http://my.dot.tk/cgi-bin/login01.taloha</u> and log in with your Google account (gmail) or Facebook to make it quick. You do need this later though so don't use something random. If you are signed in go here: <u>http://my.dot.tk/cgi-bin/domain-add.taloha</u>

Now make up some random name, it doesn't really matter. Click on "Add new domain". You will have to choose if you want a free domain or a paid domain, of course we want a free one. Where it says "Your referrer URL", we need to fill in the link we just made above, the full link. Change the "Registration length" to 12 months and type the characters. Then click next.

#### MONEYDROPPEREXAMPLE.TK

Adding a new FREE domain is easy. Just tell us the URL of your current website and enter the characters you see in the picture below. By clicking 'Next' your domain will be added. 1 Your current web address In order to send all your visitors to the right spot, we need to know the exact location where your current website or homepage resides. Your referer URL http://www.livefreefun.net/?AFNO=1-1261093-1261093.20 Use DNS for this domain you do not know what DNS is, please continue without choosing this option. Use DNS for this domain Use this domain for TK Mailias only Make this a TK Mailias domain only. TK Mailias domains are only used for email forwarding and not for website forwarding. TK Mailias only Registration length 2 Domains can be registered from 1 to 12 months. Registered Dot TK users are allowed an unlimited number of domain renewals. 12 months 🔻 Type the characters you see in this picture LDDZAXEG Type the characters you see in this picture LDDZAXEG

Now we have our .tk domain! Great! We are almost done with the set-up. Now proceed to step 5.

#### Step 4. Head over to <u>http://www.10khits.com/</u>

| You get   | 10,000 free traffic hits when you join. It's that easy! (A great way to increase your website value!) Sign up! <sub>its free</sub> | E |
|-----------|----------------------------------------------------------------------------------------------------|---|
| Click on  | sign up and fill in all your details.                                                                                              |   |
| Yourj     | ust one                                                                                                    |   |
| step a    | lway                                                                                                    |   |
| 77        |                                                                                                    |   |
| Full Name | Your Name                                                                                                    |   |
| E-mail    | Your Email                                                                                                    |   |
| Password  | •••••                                                                                                    |   |
|           | OKEFGW DizEGw @                                                                                                    |   |
|           | I agree with terms and conditions and privacy policy                                                                               |   |

When you are registered and on the main page it may seem a bit weird and you may be a bit confused as to what you need to do. No fear, Kipcorn is here!

|      | St. Patrick<br>Expand | 5 Mar<br>s Day Promo! 3 months of MEGA for \$45 1.5 MILLION points Promotion ends 3/31/2014 tmblr.co/ZpyWIs19Hi30Z |
|------|-----------------------|----------------------------------------------------------------------------------------------------|
|      |                       | Follow 11.2K followers Like 3.9k S 1550 Active Surfers                                                             |
|      |                       | s Surf Panel Community Support Contact Us SUIT NOW!                                                                |
|      | Welco                 | merio the eti of em                                                                                                |
|      | Surf Pa               | anell                                                                                                    |
|      | Surf to ear           | n tratific points                                                                                                  |
|      | All and               |                                                                                                    |
|      | Add New Si            | te 🖻 Affiliate Program 📝 Edit Details 🕮 Store                                                                      |
|      | Stay tuned for the n  | ew and improved 10KHits. More details will be released in 2014!                                                    |
| Clio | ck on "Add N          | lew Site".                                                                                                    |
| -    |                       |                                                                                                    |
|      | 🚽 Back to Main        | Edit Details ∰ Store                                                                                               |
|      | All websites          | submitted will be evaluated by 10KHits to ensure that it meets our terms of service.                               |
|      |                       |                                                                                                    |
|      | Site name:            | Doesn't Matter                                                                                                    |
|      | Site URL:             | http://voursite.tk                                                                                                 |
|      |                       |                                                                                                    |
|      | Sound?:               | No                                                                                                    |
|      | Site language:        | English ·                                                                                                    |
|      | Add New Site          | S Cancel                                                                                                    |

Fill in your details and click on "Add New Site". When you click on add new site it will check if your website has framebreakers. It does not have that so wait 20 seconds and click on confirm.

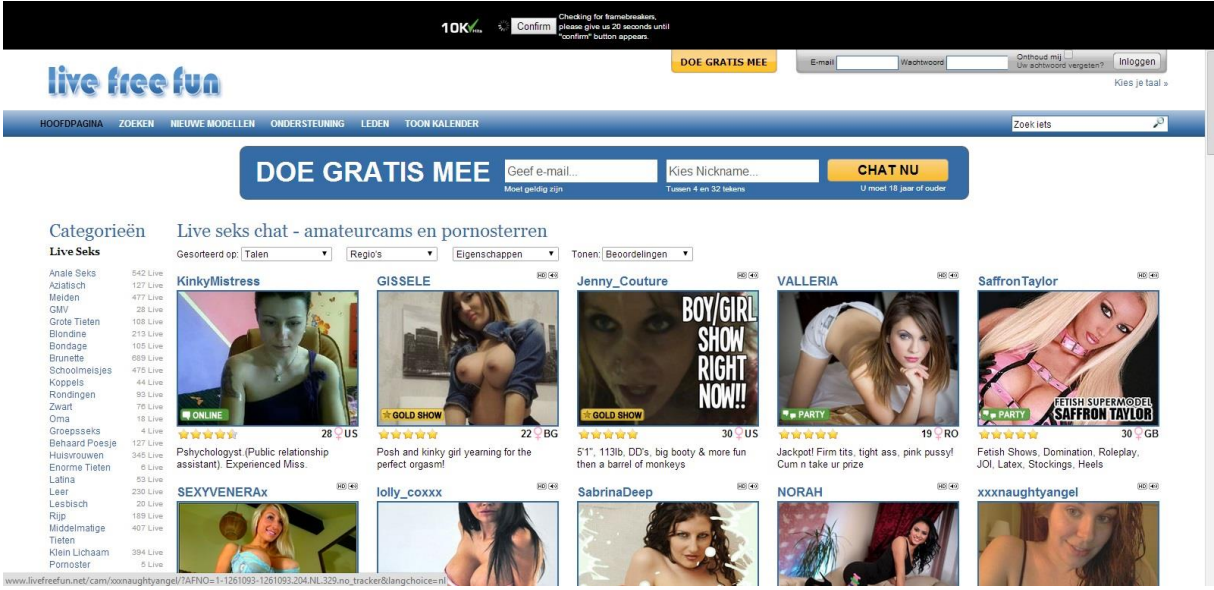

When you have clicked on confirm click on "Surf Now!". It is the big blue button in the top right. Keep this page open for as long as you can. You will need this every day so open it every time you're on your computer. Once you have gathered some traffic points you can allocate them to your website. Don't spend all at once but use the schedule at the bottom of this pdf file. Once you have visited 1000 pages (shouldn't take that long) you receive a bonus of 10000 hits!

#### Step 5.

Now the only thing left is the VPN. I will not go into this as much because it is really easy. Just go to <u>http://new.hidemyass.com/pricing</u> and click on "Order 1 month". You will be asked to make a new account. Make a new account and buy the VPN. Then go back to the website, log in, and download their client which can be found under "Download & setup". Then install it. Once it is installed you can open the program.

We are now finally done with the set up. Congratulations on making it this far! This is the hardest part of the eBook and I can assure you it will only be easy shit from now on!

## **Method**

Finally, we are going to start with the actual method. What we are going to do is use a different IP each time using our VPN and sign up to LiveFreeFun. This is really easy because you don't need any personal information. Just an email address you can verify and a nickname you can make up yourself! The email provider we are going to use is <u>http://www.dispostable.com/</u>. This site makes it really easy for us to get a disposable email address. What I recommend is that you put your .tk domain, which leads to the LiveFreeFun site, in your bookmarks. This way you will get redirected from your .tk domain.

#### Step 1.

Open up HideMyAss VPN (or your own VPN, I will use HMA for all the pictures). Use your credentials to log in and click "Remember my username and password". You will be connected to an IP address in America. If you are not connected to an IP address in America change it to a location in the USA.

| 🤦 Dashboard           | Dashboard                                                                                                    | Diagnostics Settings |
|-----------------------|----------------------------------------------------------------------------------------------------|----------------------|
| Country selection     | VPN connection status  Disconnected                                                                                                    | Connect to VPN       |
| C IP address settings | Login<br>Username Kipcorn Password                                                                                                    |                      |
| Secure IP bind        | Protocol     Quick VPN location change     USA, Arizona, Phoenix (LOC 3)     V                                                                                                    | (□), Full view       |
| Speed guide           | Connection Log<br>10-3-2014 16:42-25 Log started for HMAI Pro VPN 2.8.3.7                                                                                                    |                      |
| Proxy settings        | 10-32014 16:42:29 Open/PN service current status: Stopped<br>10-32014 16:42:29 Stopping Open/PN service (timeout = 10 seconds)<br>10-32014 16:42:29 Loading<br>10-32014 16:42:29 Loading<br>10-32014 16:42:29 Loading                                                                                                    |                      |
| 🐨 Billing & packages  | 10-3.2014 16:42:30 LoadStaticData: requesting (proxy type: None)<br>10-3.2014 16:42:30 LoadStaticData: requesting (proxy type: None)<br>10-3.2014 16:42:30 LoadStaticData: requesting (proxy type: None)<br>10-3.2014 16:42:30 LoadStaticData: requesting (proxy type: None)<br>10-3.2014 16:42:30 LoadStaticData: requesting (proxy type: None)<br>10-3.2014 16:42:30 LoadStaticData: requesting (proxy type: None)<br>10-3.2014 16:42:30 LoadStaticData: requesting (proxy type: None)<br>10-3.2014 16:42:30 LoadStaticData: requesting (proxy type: None)<br>10-3.2014 16:42:30 LoadStaticData: requesting (proxy type: None) |                      |
|                       | 10-32014 16:42:31 You have the latest client version: 2.8.3.7<br>10-32014 16:42:32 Disconnected<br>10-32014 16:42:32 Disconnected<br>10-32014 16:42:55 User issued command: Connect to VPN<br>10-32014 16:42:55 Disconnecting analysis<br>10-32014 16:42:55 Disconnected<br>10-32014 16:42:55 Connecting<br>10-32014 16:42:55 Connecting                                                                                                    | ,                    |
| Save \$60!            | 10-32014 16:42:32 Disconnected<br>10-32014 16:42:55 User issued command: Connect to VPN<br>10-32014 16:42:55 Disconnected<br>10-32014 16:42:55 Disconnected<br>10-32014 16:42:55 Connecting<br>10-32014 16:42:55 Connecting<br>10-32014 16:42:55 Connecting                                                                                                    | ,                    |

Now go to your browser and head over to <u>http://www.dispostable.com/</u>. Click on the button below for a random, not used, email address. Now you don't have to come up with a random name.

| Dispostable                                                                                                    |           |
|----------------------------------------------------------------------------------------------------|-----------|
| ©dispostable.com Check inbox »                                                                                                    |           |
| - OR -                                                                                                    |           |
| Just pick a random email address! You only have to make sure it ends with Bdispostable.com.<br>case you can't decide which username to pick or you want a truly original one, you might w<br>to use the following: | In<br>ant |
| yr3c7l4@dispostable.com 🔹 🐚                                                                                                    |           |

Once you have clicked on that button copy the email address you have.

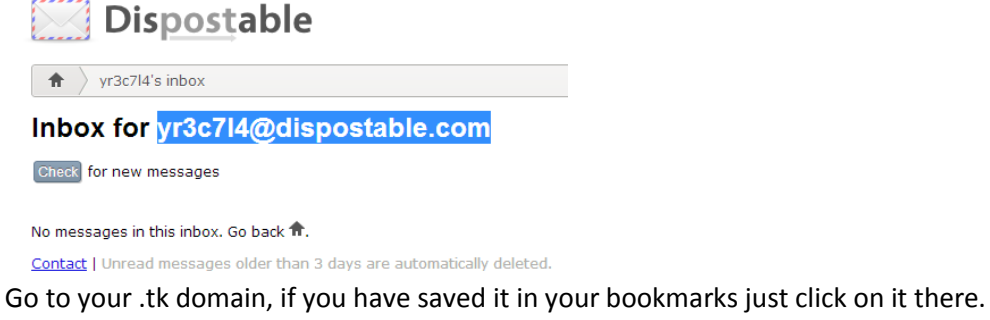

You will see this page. In email address just paste the dispostable address you got. If you're not creative with nicknames just use the dispostable address again but delete @dispostable.com. Even though you're connected with your VPN it will show the page in your own language. Mine is Dutch but it isn't hard to understand what I mean in this picture.

| DOE GRATIS MEE | yr3c7l4@dispostable.com | yr3c7l4               | CHATNU                  |
|----------------|-------------------------|-----------------------|-------------------------|
|                | Moet geldig zijn        | Tussen 4 en 32 tekens | U moet 18 jaar of ouder |

Click on the big yellow button. You will see a page that says that you have to confirm your email address. You can close that tab page on your browser now. Go back to your dispostable email box.

Click on the box that says "Check for new messages". It will check for new messages and you should see an email saying "Please Confirm Your LiveFreeFun signup!". Click on there. To access the email you need to complete a simple Captcha code. Then click on "View the email message".

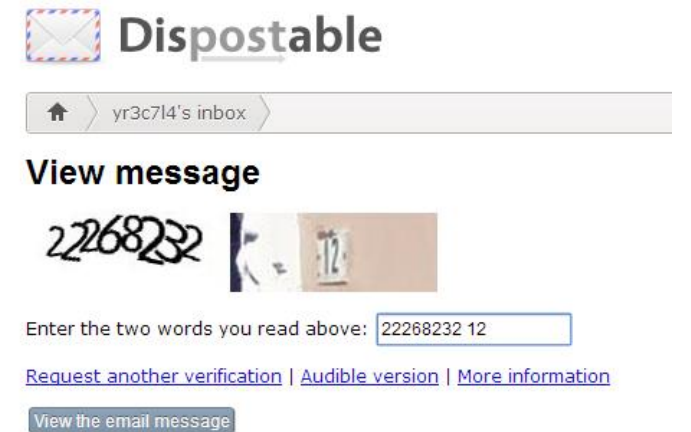

You will see a page that says "Click here to activate your account". Click on it and you will go to this page.

# Succes!

### Welkom op LiveFreeFun.

Belangrijke informatie! Druk deze pagina af of schrijf de vol toekomst nodig voor toegang tot deze site of het wijzigen v gemak. Plaats deze pagina niet bij uw favorieten; voor de ve werken.

| E-mail:     | yr3c7l4@dispostable.com     |
|-------------|-----------------------------|
| Wachtwoord: | T8fPsp                      |
| Site:       | http://www.livefreefun.net/ |

## KLIK HIER OM NU TE BEGINNEN MET SURFEN!

Click on the big blue button beneath the page to "Start surfing". Visit a couple of pages to make it look more legit. Then **be sure to log out of your account.** 

When you have logged out, head over to your HMA client and click on "Change IP address".

|                                                | Disconnect VPN                  |  |  |
|------------------------------------------------|---------------------------------|--|--|
| IP and Country Overview<br>Original IP address | You will see your IP here       |  |  |
| Original ISP location                          | - Netherlands                   |  |  |
| Your new IP address                            | 23.226.79.251                   |  |  |
| Your new ISP location                          | USA, Arizona, Phoenix (LOC3 S4) |  |  |
| -Quick VPN location change -                   |                                 |  |  |
| USA, Arizona, Phoenix (LOC 3)                  |                                 |  |  |
| -Quick IP address managemer                    | Schedule IP address change      |  |  |

Once the IP address has been changed (can take up to a minute or so) you can repeat the process. Go to your .tk website, sign up for LiveFreeFun with a dispostable email address and verifying it.

In quick steps this is what you need to do.

- 1. Make sure you're connected to a new USA IP address, you can check that by going to <a href="http://www.whatismyip.com">http://www.whatismyip.com</a>
- 2. Open a dispostable email account.
- 3. Go to your .tk domain, which will redirect you to LiveFreeFun, and sign up for it using the dispostable email account.
- 4. Verify the email address.
- 5. Visit two pages.
- 6. Log out!
- 7. Change your IP on your VPN client.
- 8. Go to step 1.

# An important note

CrakRevenue will check your hits the first 5 days to make sure they are not fake. This will not be a problem. However, they will find it suspicious if you get 50 leads the first day, the second day etc. You need to build up and then get a constant amount of leads and views. I used this schedule and I did not get banned. I highly recommend you do the same. If you do not use this schedule you will not be eligible for a refund (if you bought the refund version).

| a. | Day 1:  | Hits: 50  | Signups: 4  |
|----|---------|-----------|-------------|
| b. | Day 2:  | Hits: 55  | Signups: 9  |
| с. | Day 3:  | Hits: 55  | Signups: 13 |
| d. | Day 4:  | Hits: 65  | Signups: 17 |
| e. | Day 5:  | Hits: 65  | Signups: 11 |
| f. | Day 6:  | Hits: 100 | Signups: 19 |
| g. | Day 7:  | Hits: 110 | Signups: 22 |
| h. | Day 8:  | Hits: 125 | Signups: 28 |
| i. | Day 9:  | Hits: 200 | Signups: 37 |
| j. | Day 10: | Hits: 250 | Signups: 44 |
| k. | Day 11: | Hits: 250 | Signups: 51 |
| Ι. | Day 12: | Hits: 350 | Signups: 63 |
| m. | Day 13: | Hits: 400 | Signups: 58 |

Once you get to day 13 just keep the hits constant at 400 and fluctuate the signups between 55 and 65 per day. This equals to \$165-\$195 per day!

# Conclusion

As you can see this method is really easy and simple once you have set everything up. If you think the eBook was really confusing read it again! Maybe read it 3 times. It will definitely help you understand things better. You can also always hit me up on Skype for support. I hope everything goes well and you end up making \$150+ per day just like me.